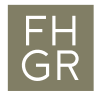

## Eduroam WLAN with MAC OS X

1. Choose the WLAN "eduroam" from the list.

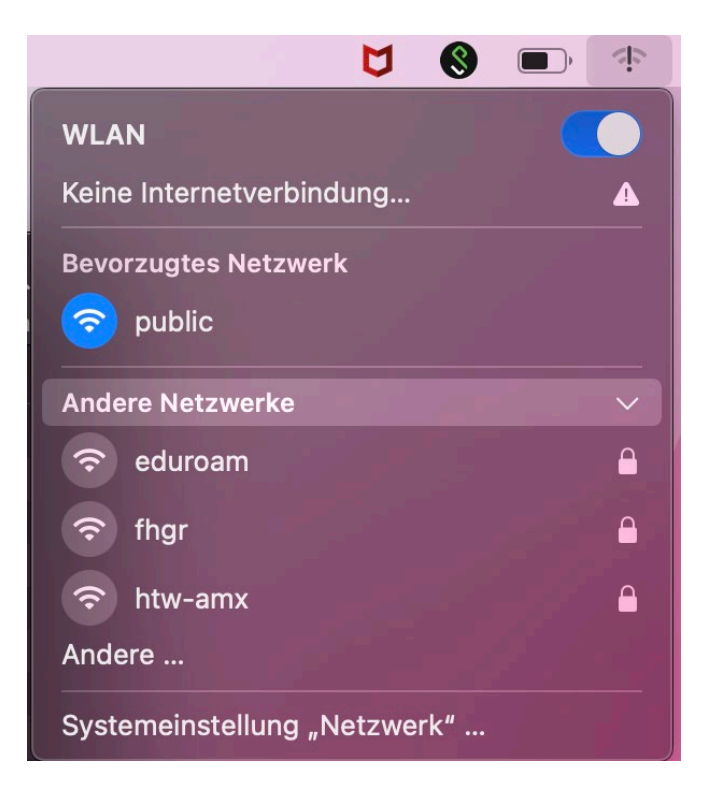

2. Enter your **University of Applied Sciences of the Grisons username** followed by **@fhgr.ch** and your **password**. Confirm with "OK".

| Wähle ein Zertifikat oder gib Namen und Passwort |                   |  |
|--------------------------------------------------|-------------------|--|
| für das Netzwerk "eduroam" ein                   |                   |  |
| Kein Zertifikat ausgewählt ᅌ                     |                   |  |
| Accountname:                                     | mustermax@fhgr.ch |  |
| Passwort:                                        | ••••••            |  |
| ✓ Diese Informationen merken                     |                   |  |
| Abbrechen OK                                     |                   |  |

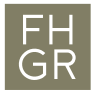

3. If you have never been connected to an eduroam WLAN, this certificate verification message will be displayed the first time.

|   | Zertifikat überprüfen                                                                                                    |
|---|----------------------------------------------------------------------------------------------------|
|   | Authentifizieren bei Netzwerk "eduroam"<br>Bevor du dich bei dem Server "pubauth.fhgr.ch" identifizierst, solltest du dessen<br>Zertifikat überprüfen, um seine Eignung für dieses Netzwerk sicherzustellen.<br>Klicke dazu auf "Zertifikat einblenden". |
| ? | Zertifikat einblenden Abbrechen Fortfahren                                                                                                    |

if you want, you can display the certificate and then click on Continue or directly in this window.

| •••                    | Zertifikat überprüfen                                                                                                    |
|------------------------|----------------------------------------------------------------------------------------------------|
| $\mathbf{\circ}$       | Authentifizieren bei Netzwerk "eduroam"                                                                                                    |
|                        | Bevor du dich bei dem Server "pubauth.fhgr.ch" identifizierst, solltest du dessen<br>Zertifikat überprüfen, um seine Eignung für dieses Netzwerk sicherzustellen.                                                                 |
|                        | Klicke dazu auf "Zertifikat einblenden".                                                                                                    |
| 🗹 "pubauth.fh          | gr.ch" immer vertrauen                                                                                                    |
| 📷 pubauti              | h.fhgr.ch                                                                                                    |
|                        |                                                                                                    |
|                        |                                                                                                    |
| Certificate<br>Paulant | pubauth.fhgr.ch<br>Ausgestellt von: DigiCert TLS RSA SHA256 2020 CA1<br>Ablaufdatum: Mittwoch, 12. April 2023 um 01:59:59 Mitteleuropäische Sommerzeit<br>Dieses Zertifikat ist für diesen Account als vertrauenswürdig markiert. |
| > Vertrau              | en                                                                                                    |
| > Details              |                                                                                                    |
| ?                      | Zertifikat ausblenden Abbrechen Fortfahren                                                                                                    |

4. Check if you are connected successfully with the WLAN "eduroam".

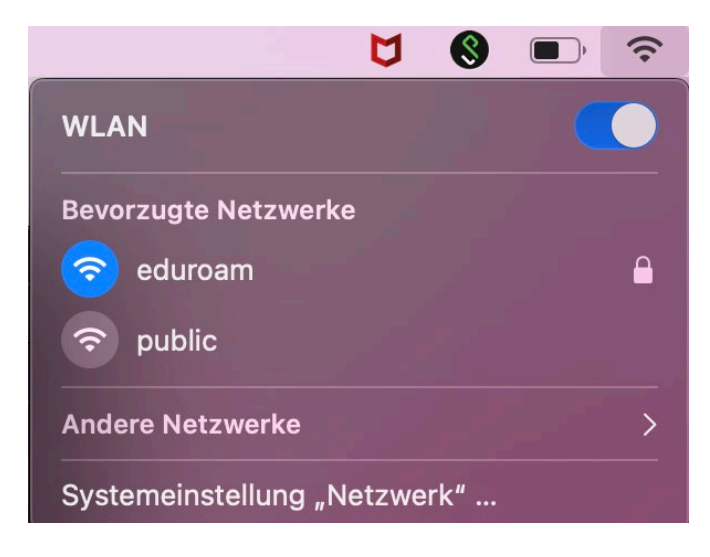